## 京都市電子申請の操作体験について

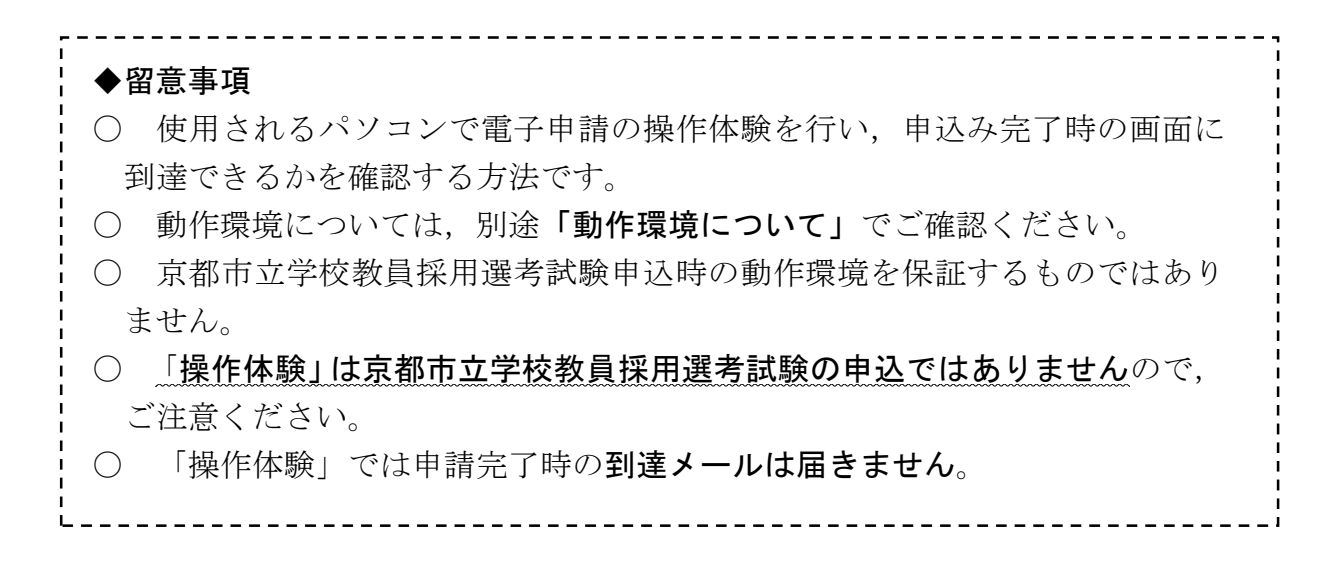

- ◆ 操作体験の流れ
- 「京都市電子申請・様式提供(申請書等ダウンロード)」⇒「はじめて利用 する方」⇒「操作体験」をクリック

| 京都府•市町村共同電子申請システム<br>京都市 |                                            |                        | A 7-E2197A                       |               |                        |  |
|--------------------------|--------------------------------------------|------------------------|----------------------------------|---------------|------------------------|--|
|                          |                                            |                        | 💄 申請·手続情報                        |               | 🔰 はじめて利用する方 🖌          |  |
| 文字大中小管                   | 西 概率 黒 <mark>育 黄</mark><br>京都市             | ►<br>0                 | 電子申請システムについて<br>利用手引き            | *             | ▶ はじめて利用する方へ<br>〕 操作体験 |  |
| 手続詳細                     |                                            |                        |                                  |               | ~                      |  |
| 令和4年度京都市立<br>受付前(受付期間:2  | 学校教員採用選考試験 受験申込み<br>2021年4月26日12時0分から2021年 | 5月17日12時0;             | みまで)                             |               |                        |  |
| ② 共通情報<br>京都府·市町村共同電     | 子申請サービスは2020年11月1日0                        | 時00分にリニュー:             | アルしました。                          |               |                        |  |
| 手続情報                     |                                            |                        |                                  |               |                        |  |
| 概要                       | 令和4年度京都市立学校教                               | 員採用選考試験の               | )受験申込みができます。                     |               |                        |  |
| 留意事項など                   | 必ず,京都市教育委員会未<br>頃1及7和志藤書作成上の注意             | ームページに掲載!<br>日を確認のうえ、3 | っている「令和4年度京都市立<br>予め入力にたてクヤルの志願書 | (学校教)<br>を進備し | 員採用選考試験実施要<br>てください。   |  |

② 「操作体験のご利用にあたって」⇒「3 操作手順」⇒汎用申請・電子申請
 タブをクリック

| 1. 操作体験について                               |                                                  |
|-------------------------------------------|--------------------------------------------------|
| 乳用申請、簡易申請の操作を体験して                         | いただけるページを設けました。 ※操作体験のため、正式な申請として取り扱われることはありません。 |
| 2. 事前準備について                               |                                                  |
| 、利用にあたって必要な動作環境が崩分                        | っているが、動作環境にてご確認ください。                             |
| 3. 操作手順                                   |                                                  |
| 操作体験の手順について説明します。                         |                                                  |
| 汎用申請                                      |                                                  |
| - 下の電子申請ボタンをグルクし、申請<br>電子申請               | 青書「申請者操作体験用届」を表示します。 (別ウィンドウで開きます)               |
| . 申請書が開きますので、必要事項を                        |                                                  |
| (甲請後に到達メールが届きますの)<br>3 わが終わったの「次々」 ギャンキャル | で、メールアドレス間には止難な情報を人力してくたさい)                      |

③ 「申請者操作体験用届」(必須)欄のみを入力。

| 申請日 | 令和 | 1 | 年 | 7 | 月 | 31 | Ξ |
|-----|----|---|---|---|---|----|---|
|     |    |   |   |   |   |    |   |

申請者操作体験用届

| 申請者情 |
|------|
|------|

(必須)の付いている箇所は必ず入力してください。

| ふりがな                    |                                 |
|-------------------------|---------------------------------|
| 氏名(必須)                  |                                 |
| 住所(必須)                  | 避択してください 🗸                      |
| 電話番号 (必須)<br>(半角13文字以内) | 词) xxx-xxxx-xxxx<br>词) xxx-xxxx |

電子申請操作体験を実施するにあたり、下記のとおり届け出ます。

記

④ 入力後「次へ」をクリック。

| 届 出 年 度 | ✓年度                     |
|---------|-------------------------|
| 届出番号    | 第 号                     |
| 種類      | □種類1 □種類2 □種類3<br>□他( ) |
| 種別      | ○選択A ○選択B ○選択C          |
| 添付ファイル  | ○なし ○あり 参照              |
| 備 考     |                         |

⑤ 「送信確認」⇒「送信」をクリック。

| 送信確認                                       | ② ヘルプ ○時期 17:12:11                                               |
|--------------------------------------------|------------------------------------------------------------------|
| 1 申請情報入力1<br>2 <mark>送信確認</mark><br>3 到達確認 | ただいま入力されたデータを送信し、申請処理を行います。<br>入力内容を確認し、【送信】ボタンを押してください。<br>1ページ |
|                                            | 申請日 令和 1 年 7 月 31 日                                              |
|                                            | 申請者操作体験用届                                                        |
|                                            | (必須)の付いている箇所は必ず入力してください。<br>申請者情報                                |
|                                            | ふりがな                                                             |
|                                            | 氏名 (必須) 京都太郎                                                     |
|                                            | 住所(必須)         京都府           京都市中京区河原町通御池下る下丸屋町                  |
|                                            | 雷託番号 (必須)                                                        |

## ⑥ 「到達確認」

**到達番号**と問合せ番号が表示されれば、使用しているパソコンで電子申請 を行うことが可能ですので、改めて京都市立学校教員採用選考試験申込ペー ジからお申込ください。

なお,採用試験申込締切直前は回線が大変混雑します。採用試験の申込は 余裕を持って行ってください。

※操作体験にて表示される到達番号と問合せ番号は,控えていただく必要 はありません。

|                                                                                                    | (X)<br>終了                                                                                                    |
|----------------------------------------------------------------------------------------------------|----------------------------------------------------------------------------------------------------|
| ⑦ ヘルプ 〇時期 17:14:10                                                                                          |                                                                                                    |
|                                                                                                    |                                                                                                    |
| 送信を完了しました。                                                                                                  |                                                                                                    |
| 「到達番号」と「問合せ番号」は、この後の取扱状況を照会する時などに必須となりますので、<br>内容を確認の上、【印刷、【保存】ボタンを利用するか、メモに取るなどして、<br>必ず「控えるようにしてくてきい。     |                                                                                                    |
| 到達番号 : 009992019073100005<br>問合せ番号 : Uc8TXV                                                                 |                                                                                                    |
| 手統名称 操作体験用手統                                                                                                |                                                                                                    |
| 到達日時 2019年07月31日 17時14分06秒                                                                                  |                                                                                                    |
| 備考                                                                                                    |                                                                                                    |
| <ul> <li>印刷</li> <li>この画面を印刷することができます。</li> <li>保存</li> <li>この画面をhtml形式で保存することができます。</li> <li>後了</li> </ul> |                                                                                                    |
|                                                                                                    | <ul> <li>② ヘルプ ② 除薬 122440</li> <li>※ 単作体発生に この後の取扱状況を照会する時などに必須となりますので、<br/>内容を確認か上に 何合せ 都号 II に、の後の取扱状況を照会する時などに必須となりますので、<br/>内容を確認か上に 何合せ 都号 II に、の後の取扱状況を照会する時などに必須となりますので、<br/>かりきびるようしして くだこい、</li> <li>一 加加 この99992019073100005</li> <li>一 加加 この画面を印刷することができます。</li> <li>③ 保存 この画面を印刷することができます。</li> <li>※ 化力</li> </ul> |